### ☑ Check!

※データは必ず CMYK モード で作成してください。

入稿データがRGBカラーであった場合、自動的にCMYKに変換するため、その際に 元の色から変化する恐れがあります。

## CMYKモードの設定方法

| 新規                           | 36 N          |
|------------------------------|---------------|
| テンプレートから新規                   | . <b>企</b> 第N |
| 開く                           | жo            |
| 最近使用したファイルを                  | 開< ▶          |
| 参照                           | 0#7           |
| 閉じる                          | æw            |
| 保存                           | жs            |
| 別名で保存                        | ΰ ℋS          |
| 複製を保存                        | ~ <b>≈</b> S  |
| テンプレートとして保存                  | ř             |
| バージョンを保存                     |               |
| Web 用に保存                     | <u>ጉ</u> ሮ ೫Տ |
| 復帰                           | F12           |
| 配置                           |               |
| Microsoft Office 用に保<br>書き出し | 转…            |
| スクリプト                        | Þ             |
| ドキュメント設定…                    | ∖CℋP          |
|                              | K 🔉 🔊         |
| ドキュメントのカラーモ                  |               |
| ドキュメントのカラーモ<br>ファイル情報        | ር ዕ ೫ በ       |

# DIC(特色)からCMYKへの変換

印刷に使用するインキには、CMYK4色を掛け合わせて使う「プロセスインキ」とあら かじめ色を調合している「特色」の2種類があります。

いればOKです。

Illustratorでオブジェクトに色を付ける際、カラーをCMYKの数値で指定するほかに、 [スウォッチライブラリ]-[DICカラーガイド](下図)などのスウォッチパレットから選択 する方法があります。

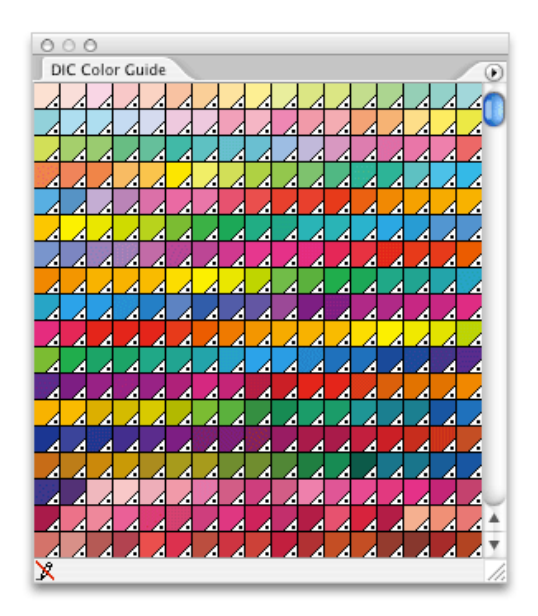

「DICカラー」はDICが製造する「特色」のインキです。 「特色」のカラーには、右下の隅に 特色マーク( 🔏 )が付いています。

スウォッチパレットからカラーを選ぶとイメージしやすいという利点はありますが、弊 社のオフセット印刷は「プロセスインキ」による「プロセスカラー」印刷ですので、DIC などの「特色」はご利用いただけません。

したがって、データ入稿時には、「特色」を「プロセスカラー」に変換していただく必要 があります。

(※単色刷りや金銀蛍光色、コーポレートカラーなど デザイン上、指定の「特色」による印刷が必要な場合は、別途お見積りとなりますので、事前にお問合せください。)

#### 特色が使用されているデータをご入稿された場合

・弊社で全てCMYKでの近似色に置換して出力されます。

・「CMYKの近似色へ置換」する際は、CMYKで表現できる範囲内で置き換わりますので、色が大幅に変わってしまう場合があります。置換された色の変化については弊社では確認いたしません。

・出力時に、特色部分が抜けて何も印刷されない、透明効果がなくなる、特色と重なるオブジェクトが印刷されない、などのトラブルが発生するおそれがあります。

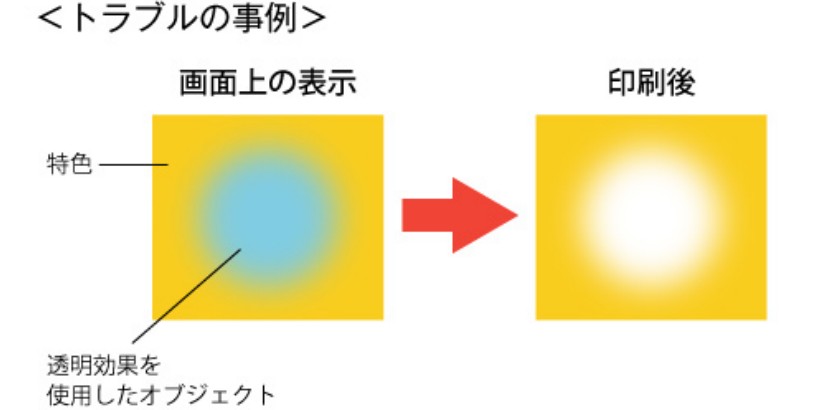

特色の上に透明効果を使用したオブジェクトを重ねると、 出力の際にその部分が白く抜け落ちる可能性があります。

## 特色からCMYKに変換

特色を使ったオブジェクトを選択し、[カラー]ウィンドウのCMYK4色表したアイコンを クリックするとCMYKに変換されます。 あくまでも特色なので、全く同じ色に分解される訳ではありませんが、4色の近似色

あくまでも特色なので、全く同じ色に分解される訳ではありませんが、4色の近似色 に分解されます。

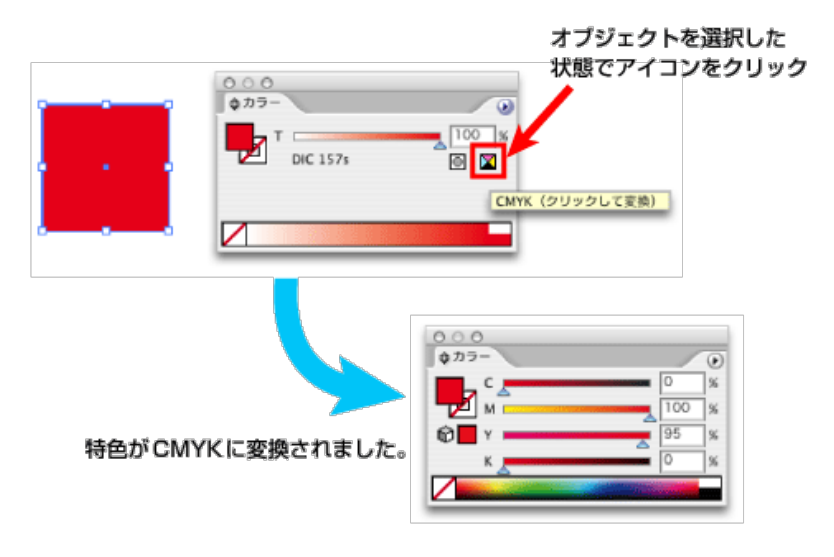

## データ内に特色が使われていないかをチェックする方法

データ内に特色が使われていないか確認するには、「ウインドウ(ファイル)」→「ドキ ュメント情報(書類情報)」を開き、オプションの「選択内容のみ」のチェックを外し、 「特色オブジェクト(スポットカラーオブジェクト)」項目にチェックを入れます。

| 表示     | ウィンドウ ヘルプ      | 4                                                                                                    |
|--------|----------------|----------------------------------------------------------------------------------------------------|
| 4% (CM | 新規ウインドウ        |                                                                                                    |
|        | ワークスペース        | •                                                                                                    |
| - 1    | ウィンドウを最小化      | жм                                                                                                    |
| - 1    | すべてを前面に移動      |                                                                                                    |
| - 1    | SVG インタラクティビティ |                                                                                                    |
|        | アクション          |                                                                                                    |
|        | アピアランス         | <b>①F6</b>                                                                                                    |
|        | √ カラー          | F6                                                                                                    |
|        | ✔ グラデーション      | 策 F9                                                                                                    |
|        | グラフィックスタイル     | <b>①F5</b>                                                                                                    |
|        | コントロールパレット     |                                                                                                    |
|        | シンボル           | <del>ት 3</del> ዓመታ 20 ዓመታ 20 ዓ |
|        | √ スウォッチ        |                                                                                                    |
|        | ✓ ツール          |                                                                                                    |
|        | ドキュメント情報       |                                                                                                    |
| 1      | ナビゲータ          |                                                                                                    |
|        | パスファインダ        | 爺 ℋ F9                                                                                                    |

「ウィンドウ」メニューから「ドキュメント情報」を選択

| クリックで右側のメニューを表示                     | チェックを外す                                                                |
|-------------------------------------|------------------------------------------------------------------------|
| ドキュメント情報                            | 選択内容のみ                                                                 |
| 特色オブジェクト:<br>DIC 136s (CMYK)        | ドキュメント<br>オブジェクト<br>グラフィックスタイル<br>ブラシ                                  |
|                                     | ✔ 特色オブジェクト                                                             |
| 現在使用されている<br>特色が表示されます。<br>チェックを入れる | パターンオブジェクト<br>グラデーションオブジェクト<br>フォント<br>リンクされた画像<br>埋め込まれた画像<br>フォントの詳細 |
|                                     | 保存                                                                     |

特色が使用されていた場合、「スウォッチパレット」に表示されている特色マーク(

▲)がついたカラーを捨てれば、使用している特色は自動的にCMYKの近似色へ置 換されます。

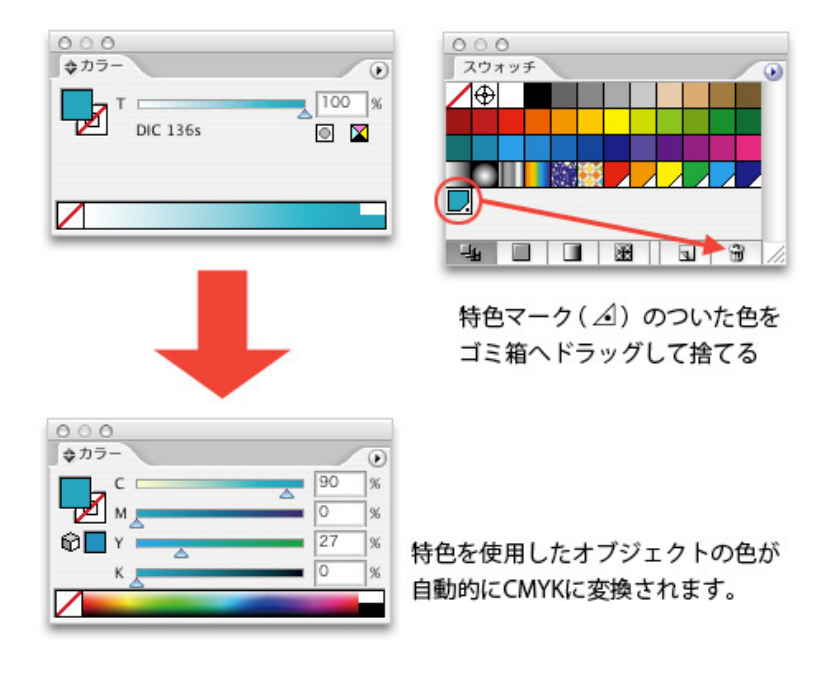

または、何もオブジェクトが選択されていない状態で、「スウォッチパレット」上で特色 をダブルクリックし、「スウォッチオプション」でカラータイプを「プロセスカラー」に、カ ラーモードを「CMYK」にご変更ください。

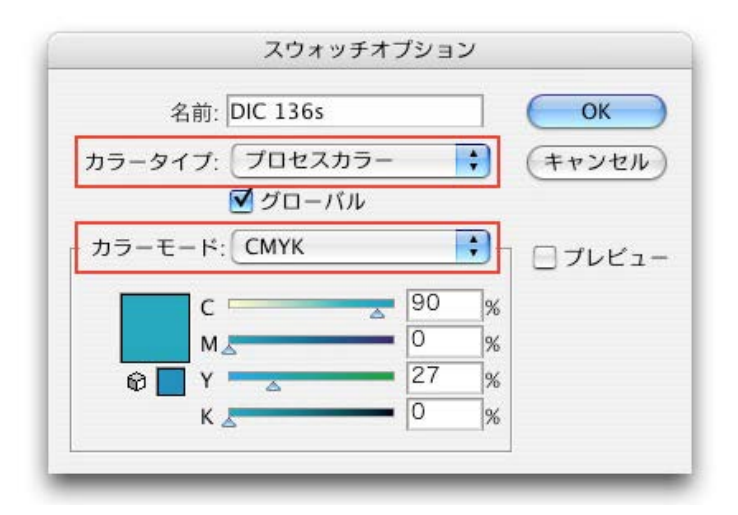